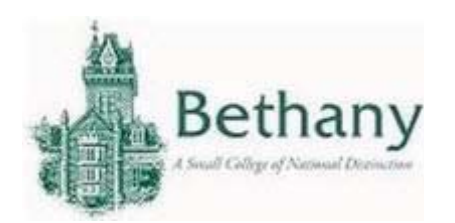

Android Connecting to the Wireless Network

The following instructions will guide you to connect your Android device to BC WiFi.

1. Go to Settings and select WiFi.

| 8   |                        | al 🗆 a terv |
|-----|------------------------|-------------|
| Se  | ttings                 | Q           |
| Wir | eless & networks       |             |
| 0   | WI-FI                  |             |
| 0   | Bluetooth              | 0           |
| 0   | Dual SIM card settings |             |
| 0   | Call settings          |             |
| 0   | Data usage             |             |
| 0   | More                   |             |
| Dev | rice                   |             |
| 0   | Display                |             |
| 0   | ZenMotion              |             |
| 0   | Sound & notification   |             |

2. Select BC-Wireless

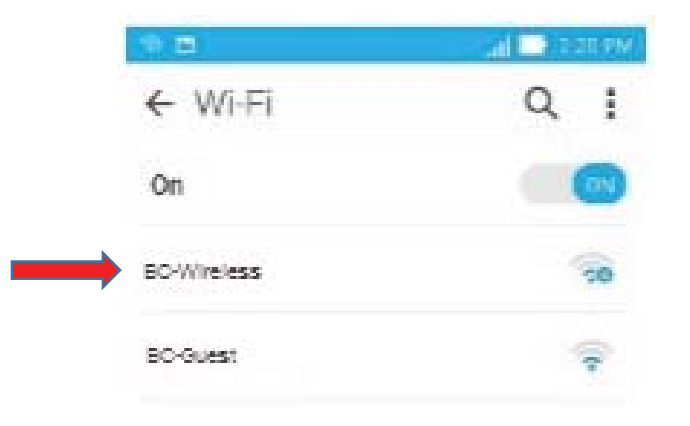

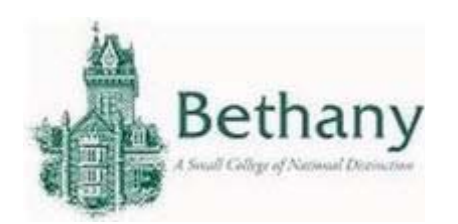

 Use the following settings and press Connect. EAP method: PEAP Phase 2 authentication: MSCHAPV2 CA certificate: Don't Validate Identity: Enter BC Username Anonymous identity: leave blank Password: Enter BC Password

| 3C-Wireless            |         |
|------------------------|---------|
| EAP method             |         |
| PEAP                   | ~       |
| Phase 2 authentication |         |
| MSCHAPV2               | ~       |
| CA certificate         |         |
| (unspecified)          | ~       |
| Identity               |         |
| BC Username            | i.      |
| Anonymous identity     |         |
|                        |         |
| Paanword               |         |
| BC Password            |         |
| Show password          |         |
| Cancel                 | Connect |

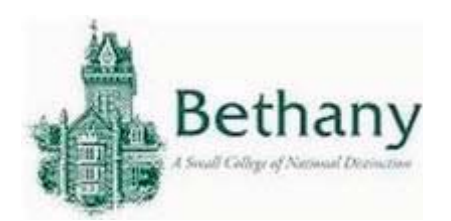

BC-Wireless will display "Connected" when connected.

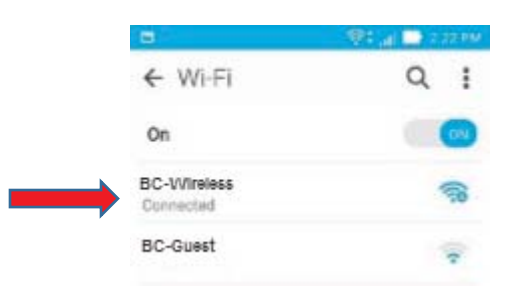

Please contact the IT help desk for assistance.

304-829-7349 | help@bethanywv.edu